## TUTORIAL PARA EMISSÃO DE GRU – PROCESSO SELETIVO REPROAMAZON

Seguem abaixo tutorial para emissão da GRU (referente ao pagamento da taxa de inscrição do Edital de seleção do ReproAmazon), emitida no sítio do TESOURO NACIONAL.

1°. Acesse o LINK <u>http://consulta.tesouro.fazenda.gov.br/gru\_novosite/gru\_simples.asp</u>

- 2°. Preencher a UNIDADE GESTORA (UG) 153034
- 3°. Preencher a GESTÃO 15241
- 4°. Nome da Unidade UNIVERSIDADE FEDERAL RURAL DA AMAZÔNIA

5°. Escolher o código de Recolhimento descrito abaixo: 28883-7 – TAXA DE INSCRIÇÃO EM CONCURSO PÚBLICO

6°. Clique em AVANÇAR

Na tela seguinte:

7°. Preencher o Número de Referência: 092919

8°. Vencimento: Data limite para pagamento da GRU (**31/12/2021**).

**9°**. Preencher o CPNJ ou CPF da Contribuinte: **Número do CPF do candidato** 

10°. Nome do Contribuinte/Recolhedor: Nome completo do Candidato

**11°**.Valor Principal e Valor Total: R\$ 100,00.

**12°**. Clicar em **EMITIR GRU**.

13°. Após a emissão da GRU dirija-se a uma agência do Banco do Brasil para realizar o pagamento. Caso o candidato seja correntista do Banco do Brasil possui as opções de realizar o recolhimento através dos terminais de auto-atendimento ou pelo computador. Atenção: Não é possível realizar o pagamento através de Smartphones.

**14°**. Imprima o comprovante de pagamento da GRU.

15°. Cópia em PDF deverá ser anexada ao formulário de inscrição do ReproAmazon